## **Table of Contents**

| How to use the makefile with windows7 | 1 |
|---------------------------------------|---|
| Step1 gunwin32 Installation           | 1 |
| Step2 arm gcc Installation            | 3 |
| Step3 execute the makefile            | 6 |
| When compile error occur              | 7 |

# How to use the makefile with windows7

(C) COPYRIGHT 2015 WIZnet

- author : IOP Team
- version : V1.0.0
- date : 1-May-2015
- brief : Description use a makefile with windows7.
- develop environment : Windows 7 32/64bits
- arm-gcc version : gcc-arm-none-eabi-4\_9-2015q1-20150306-win32

## Step1 gunwin32 Installation

#### \* For reference, gunwin32 operate both windows7 32bit and 64bit

1.Enter a gnuwin32 in web search engine or visit the http://gnuwin32.sourceforge.net/

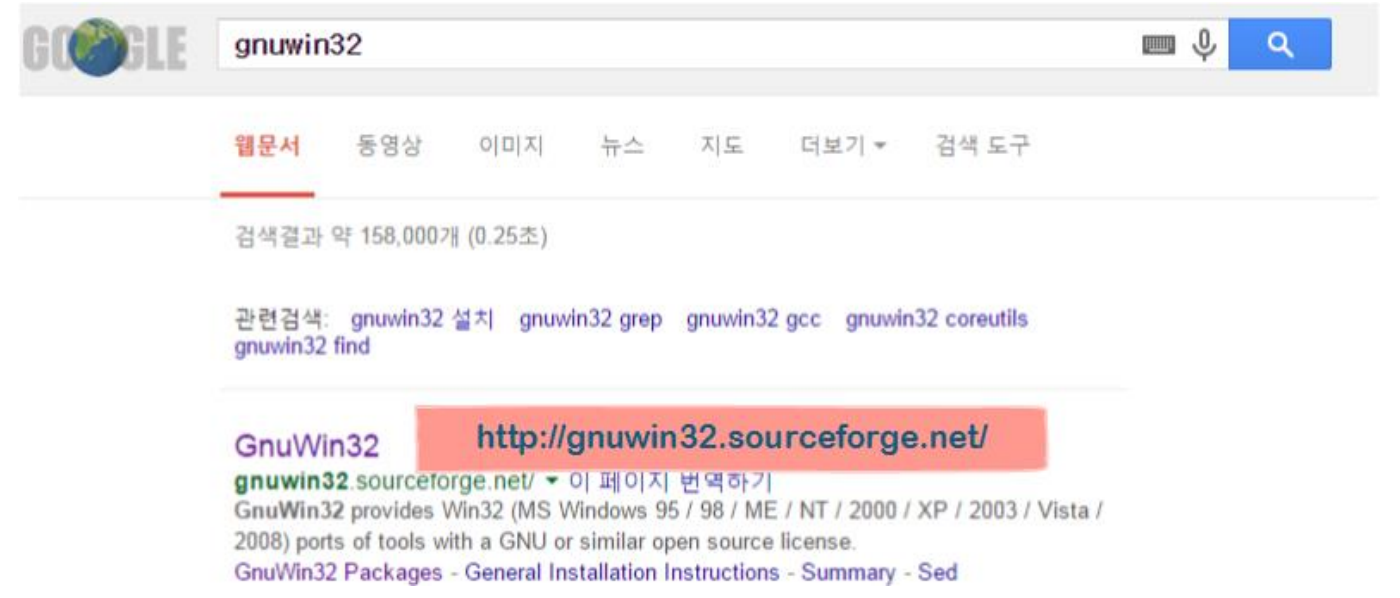

2.Click the packages in left category.

|                                        | GnuWin                                                                                                    |
|----------------------------------------|----------------------------------------------------------------------------------------------------|
| About                                  | GnuW in provides ports of tools with a GNU or similar open source license, to modern MS-Windows (Microsoft Windows 2000 / XP                                                                                                    |
| Summary     News archive     Donations | News / Announcements                                                                                                    |
| Download     Click!!!     Download all | <ul> <li>27 December 2010: <u>Sed</u>-4.2.1: stream editor: new release</li> <li>5 June 2010: <u>M4</u>-1.4.14: macro processor: new release</li> <li>11 February: <u>DeHtml</u>-1.5: new package</li> <li>1 January 2010: Starting with 2010, patches for making programs run on MS-Windows 9x (95 / 98 / ME) and NT will not be up</li> </ul> |
| Docs                                   | <ul> <li>existing packages may still run on 9x and NT, but no new changes will be made. If a package does not run on 9x or NT, use at</li> <li>7 June 2009: <u>LibPng</u>-1.2.37: library and tools for PNG images: new release</li> <li>7 June 2009: <u>Sed</u>-4.2: stream editor: fix for bugs</li> </ul>                                    |
| Usage     EAQ                          | News_archive                                                                                                    |
| <u>Compilation</u> Links               | Google                                                                                                    |
| Related sites                          | ○ Web ● GnuWin                                                                                                    |

### 3.Find the Make file using scroll and click, Click the Setup program in Download.

| LibUnGif  | 4.1.4   | library and tools for uncompressed GIF images                                                                                          | Setup                                                                                                    |         |
|-----------|---------|----------------------------------------------------------------------------------------------------|----------------------------------------------------------------------------------------------------|---------|
| LibWmf    | 0.2.8.3 | library and tools for Windows Metafile images                                                                                          | Setup                                                                                                    |         |
| LibXmi    | 1.2     | 2D rasterization library                                                                                                    | Setup                                                                                                    |         |
| LibXml    | 26.28   | parser library for XML                                                                                                    | Files                                                                                                    |         |
| Q14 114   | CIICK   | macro processor                                                                                                    | Setup                                                                                                    |         |
| Make      | 3.81    | GNU make utility to maintain groups of programs                                                                                        | Setup                                                                                                    |         |
| Mawk      | 1.3.3   | pattern scanning and text processing language                                                                                          | Setup                                                                                                    |         |
| MiniSed   | 1.12    | stream                                                                                                    |                                                                                                    |         |
| MiscFiles | 1.4.2   | collectic Homepage                                                                                                    |                                                                                                    |         |
| MkTemp    | 1.6     | return te                                                                                                    |                                                                                                    |         |
|           |         | If you download the <u>Setup program</u> of the package, any req<br>then you must download and install the <u>dependencies zip fil</u> | uirements for running applications, such as dynamic link libraries (D<br>e yourself. Developer files (header files and libraries) from other par | LL's) f |

#### 4. When download time left as '0', you get the setup file.

packages.

| GnuWin | GnuWin                                                                          |
|--------|---------------------------------------------------------------------------------|
|        | Your download will start in 0 seconds                                           |
|        | Problems with the download? Please use this direct link, or try another mirror. |

#### 5. Finish the setup, copy the program setup path(you reach until **make.exe**)

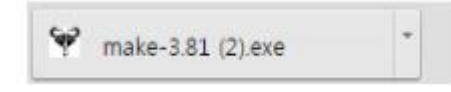

### 6.In my case,the setup path is C:\Program Files\GnuWin32\bin

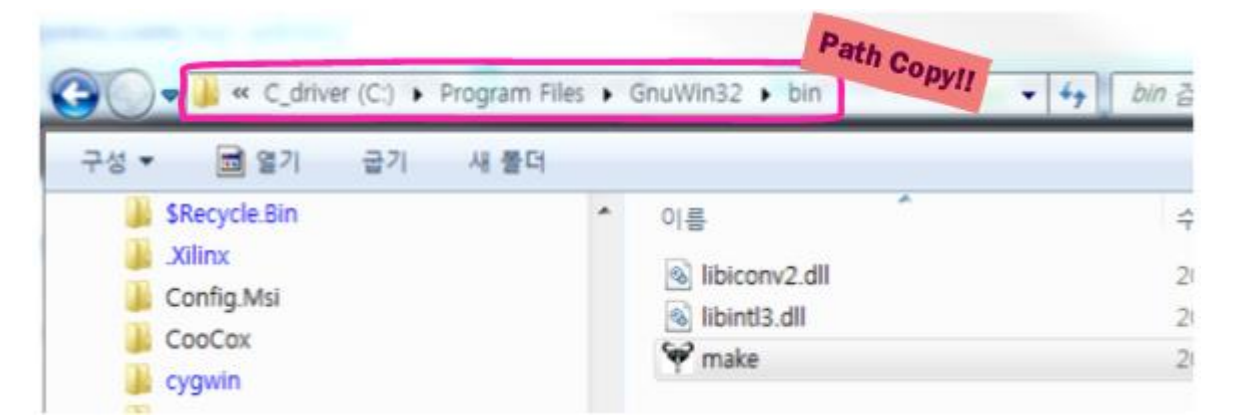

7.Computer > click the right of mouse > properties > Advanced > Environment Variables > System variables > Edit> \*\* variable value\*\* Copy and Paste.

| System Properties                                                                     | System Properties                                                                    |
|---------------------------------------------------------------------------------------|--------------------------------------------------------------------------------------|
| Computer Name Hardware Advanced System Protection Remote                              | Environment Variables                                                                |
| You must be logged on as an Administrator to make most of these changes.              | Edit System Variable                                                                 |
| Performance<br>Visual effects, processor scheduling, memory usage, and virtual memory | Variable name:                                                                       |
| Settings                                                                              | Variable value:                                                                      |
| Desktop settings related to your logon Settings                                       | ∑ystem variables                                                                     |
| Startup and Recovery<br>System startup, system failure, and debugging information     | Variable Value  NUMBER_OF_P 4 OS Windows_NT Path C:*WProgram Files (x86)WNVIDIA Corp |
| Settings  Environment Variables                                                       | PATHEXT .COM;.EXE;.BAT;.CMD;.VBS;.VBS;.VBS;.JS; *                                    |
| OK Cancel Apply                                                                       |                                                                                      |

## Step2 arm gcc Installation

1.You can download the setup file from the "https://launchpad.net/gcc-arm-embedded/+download" (main post of **2015.04.16**)

| Last update:<br>2015/04/29 11:18 products:w7500:docume        | ents:appnote:gcc http://wizwiki.net/wi | ki/doku.php?id=products:w75( | 00:documents:appnote:gco        |
|---------------------------------------------------------------|----------------------------------------|------------------------------|---------------------------------|
| ← → C 🔒 https://launchpad.net/gcd                             | -arm-embedded/+download                |                              | \$                              |
| 앱 🗋 ioWIZ   ioWIZ, IoT, 🗋 lanidress > Sel                     | f We 🔤 네이버 트렌드 리포터 💽 컴파                | 운드버튼 : 지식 🖸 네이버 tvcast       | 바비헤어                            |
| GNU Tools for                                                 | ARM Embedded                           | Processors                   | Log in / Register               |
| Download project file                                         | 25                                     |                              |                                 |
| How do I verify a download?                                   |                                        |                              |                                 |
| 1 → 10 of 12 releases                                         |                                        | First                        | • Previous • Next • Last        |
| File                                                          | Description<br>Release notes           | De                           | pwnloads                        |
|                                                               |                                        |                              | last downloaded today           |
| gcc-arm-none-eabi-4_9-2015q1-20150306-<br>win32.exe (md5)     | Windows installer                      |                              | 58,699<br>last downloaded today |
| gcc-arm-none-eabi-4_9-2015q1-20150306-<br>win32.zip (md5)     | Windows zip package                    |                              | 19,237<br>last downloaded today |
| gcc-arm-none-eabi-4_9-2015q1-20150306-<br>linux.tar.bz2 (md5) | Linux installation tarball             |                              | 21,544<br>last downloaded today |
| gcc-arm-none-eabi-4_9-2015q1-20150306-<br>mac.tar.bz2 (md5)   | Mac installation tarball               |                              | 2,404<br>last downloaded today  |
| gcc-arm-none-eabi-4_9-2015q1-20150306-<br>src.tar.bz2 (md5)   | Source package                         |                              | 1,769<br>last downloaded today  |
| How-to-build-toolchain.pdf (md5)                              | How to build                           |                              | 2,285<br>last downloaded today  |
| readme.txt (md5)                                              | README                                 |                              | 1,726<br>last downloaded today  |
| license.txt (md5)                                             | Licenses                               |                              | 299<br>last downloaded today    |
|                                                               |                                        | Total downloads:             | 109,291                         |

2.Download the gcc-arm-none-eabi-4\_9-2015q1-20150306-win32.exe because I use the Windows7 32bit.

3.After choice the Language selection, click the  ${}^{\boldsymbol{\mathsf{'OK'}}}$ 

x

5.Finally,Check the box "**Add path to environment variale**" and click the **'Finish'** (If you check the box, It will automatically set the environment variable.)

| 게시자를 확인하지 못했습니다. 그래도 이 소프트웨어를 실행하시겠습<br>니까?                                                                |
|----------------------------------------------------------------------------------------------------|
| 이름:cc-arm-none-eabi-4_9-2015q1-20150306-win32.exe<br>게시자: 알 수 없는 게시자                                       |
| 유형: 응용 프로그램<br>시작: C:\Users\EK\Downloads\gcc-arm-none-eabi-4_9-2                                           |
| 실행(R) 취소                                                                                                   |
| ☑ 이 파일을 열기 전에 항상 확인(₩)                                                                                     |
| 이 파일에는 파일의 게시자 확인을 위한 올바른 디지털 서명이 없습니다.<br>다. 신뢰할 수 있는 게시자로부터의 소프트웨어만 실행해야 합니다.<br>실행해도 안전한 소프트웨어를 결정하는 방법 |
| Language Selection                                                                                         |
|                                                                                                    |

4. The installation path setup and click the **'NEXT**', click the **'NEXT**' again.

| Choose Destination Location         Where should GNU Tools for ARM Embedded Processors 4.9 2015q1 be installed?         Setup will install GNU Tools for ARM Embedded Processors in the following folder.         To install to this folder, dick Next. To install to a different folder, dick Browse and select another folder.         Destination Folder         C:WProgram Files WGNU Tools ARM Embedded W4.9 2015q1         Browse         Install Jammer | ded Processors 4.9 2015q1 Setup                                                                                                    |
|----------------------------------------------------------------------------------------------------|----------------------------------------------------------------------------------------------------|
| Setup will install GNU Tools for ARM Embedded Processors in the following folder. To install to this folder, dick Next. To install to a different folder, dick Browse and select another folder. Destination Folder C:\\Program Files\\GNU Tools ARM Embedded\\4.9 2015q1 Browse InstallJammer                                                                                                    | tion Start Copying Files Review settings before copying files                                                                                                    |
| Destination Folder<br>C:\Program Files\PGNU Tools ARM Embedded\Pd.9 2015q1 Browse InstallJammer InstallJammer                                                                                                    | rr ARM Embedded Processors in the following folder.<br>Next. To install to a different folder, click Browse and select another<br>Install Directory:<br>C:₩Program Files₩GNU Tools ARM Embedded₩4.9 2015q1 |
| InstallJammer                                                                                                    | vols ARM Embedded₩4.9 2015g1 Browse                                                                                                    |
| Rade North Canad                                                                                                    |                                                                                                    |

OI 0171 . HOF 74

Last update: 2015/04/29 11:18 products:w7500:documents:appnote:gcc http://wizwiki.net/wiki/doku.php?id=products:w7500:documents:appnote:gcc

| GNU Tools for ARM Embedded | Processors 4.9 2015q1 Setup                                                                                              |
|----------------------------|----------------------------------------------------------------------------------------------------|
|                            | Install wizard Complete                                                                                                  |
|                            | The install wizard has successfully installed GNU Tools for<br>ARM Embedded Processors. Click Finish to exit the wizard. |
|                            | View Readme                                                                                                    |
|                            | Add path to environment variable                                                                                         |
|                            |                                                                                                    |
|                            |                                                                                                    |
|                            | Finish Cancel                                                                                                    |

6.The command window will be opened, you can know the arm gcc setup path it.

| 🗃 관리자: cmd /K cd C:#Program Files#GNU Tools ARM Embedded#4.9 2015q1                                                                 |                                 |
|----------------------------------------------------------------------------------------------------|---------------------------------|
| C:\Program Files\GNU Tools ARM Embedded\4.9 2015q1>                                                                                 | <u>к</u>                        |
| 7.Confirm the version of arm gcc using the command of below.                                                                        |                                 |
| arm-none-eabi-gccversion                                                                                                    |                                 |
| 한 관리자: cmd /K cd C:\Program Files\GNU Tools ARM Embedded\4.9 2015q1                                                                 |                                 |
| C:\Program Files\GNU Tools ARM Embedded\4.9 2015q1>arm-none-eabi<br>arm-none-eabi-gcc (GNU Tools for ARM Embedded Processors) 4.9.3 | -gccversion<br>20150303 (releas |
| e> [ARM/embedded-4_9-branch revision 221220]<br>Copyright <c> 2014 Free Software Foundation, Inc.</c>                               | on confirm                      |
| This is free software; see the source for copying conditions. The warranty; not even for MERCHANTABILITY or FITNESS FOR A PARTICUL  | here is NO<br>AR PURPOSE.       |
| C:₩Program Files₩GNU Tools ARM Embedded₩4.9 2015q1>                                                                                 |                                 |

### Step3 execute the makefile

1. You set the path, you want to compile gcc compile. and enter the make

#### make

 Image: Height C:#Windows#system82#cmd exe

 Microsoft Windows [Version 6.1.7601]

 Copyright (c) 2009 Microsoft Corporation. All rights reserved.

 I:#YOBI#W7500#0\_WORK#Software#W7500\_FW#Projects#Peripheral\_Examples#Uart#Printf#GCC>make

 2.You can see the compile as below.

| En ELA, CHANNOORSISSENDZACHCICKE                                                                                 |
|----------------------------------------------------------------------------------------------------|
| Microsoft Windows [Version 6.1.7601]                                                                             |
| Copyright (c) 2009 Microsoft Corporation. All rights reserved.                                                   |
| I:WYOBIWW7500W0_WORKWSoftwareWW7500_FW#Projects#Peripheral_Examples#Uart#Printf#GCC>make                         |
| arm-none-eabi-gcc -g -03 -nthumb -mcpu=cortex-m0#                                                                |
| ///Libraries//CMSIS/Device/WIZnet/W7500/Source/GCC/startup_W7500.S \                                             |
| · · / W.C W                                                                                                    |
| //Libraries/A/7500x_stdPeriph_Driver/src/47500x_uart.c \                                                         |
| ///Libraries//CMSIS/Device/WIZnet/W7500/Source/system_W7500x.c 🗑                                                 |
| -I//Libraries//CMSIS/Include -I//Libraries//CMSIS/Device/WIZnet/W7500/Include -I//Libraries/                     |
| /#7500x_stdPeriph_Driver/inc #                                                                                   |
| -L//Libraries//CMSIS/Device/WIZnet/W7500/Source/GCC #                                                            |
| -DCORTEX_M0 -DUSE_STDPERIPH_DRIVER -T///Libraries//CMSIS/Device/WIZnet/W7500/Source/GCC/gcc_W7500.ld -o main.o \ |
| # Generate disassembly code                                                                                      |
| arm-none-eabi-objdump -S main.o > main.lst                                                                       |
| # Generate binary file                                                                                           |
| arm-none-eabi-objcopy -S main.o -O binary main.bin                                                               |
| # Generate hex file                                                                                              |
| arm-none-eabi-objcopy -S main.o -O verilog main.hex                                                              |
| I:\WYOBI\W7500W0_WORK\Software\V7500_FW\Projects\Peripheral_Examples\Uart\Printf\GCC>                            |

3.If success, the files will create. The path of make file is a place the makefile.

| makefile |     | 3,903 2015-04-16 17:08 -a   |
|----------|-----|-----------------------------|
| 🚰 main   | bin | 18,424 2015-04-16 21:04 -a  |
| amain    | hex | 57,611 2015-04-16 21:04 -a  |
| main     | lst | 334,124 2015-04-16 21:04 -a |
| 🚡 main   | 0   | 99,858 2015-04-16 21:04 -a  |

# When compile error occur

If you can't compile or you don't create the files, you directly set the environment variable

Computer > click the right of mouse > properties > Advanced > Environment Variables > System variables > Edit> variable value Copy and Paste.

Copy path is c:\Program Files\GNU Tools ARM Embedded\4.9 2015q1\bin : setup path

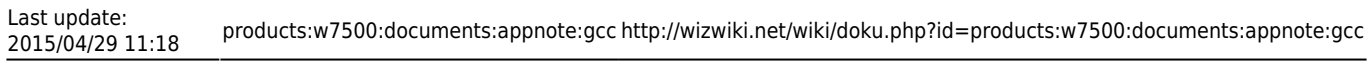

| Computer Name Hardware Advanced System Protection Remote You must be logged on as an Administrator to make most of these changes. | Environment Variables                                                                                             |
|----------------------------------------------------------------------------------------------------|----------------------------------------------------------------------------------------------------|
| Performance<br>Visual effects, processor scheduling, memory usage, and virtual memory<br>Settings                                 | Variable name:                                                                                                    |
| User Profiles                                                                                                    | OK Cancel                                                                                                    |
| Sgttings                                                                                                    | System variables                                                                                                  |
| Startup and Recovery System startup, system failure, and debugging information                                                    | NUMBER_OF_P         4           OS         Windows_NT           Path         C:\WProgram Files (x86)\WNVIDIA Corp |
| Environment Variables                                                                                                    | PATHEXT     .COM;.EXE;.BAT;.CMD;.VBS;.VBE;.JS;       Nem     Edit   Delete                                        |
| OK Cancel Arch                                                                                                    | OK Cancel                                                                                                    |

#### From: http://wizwiki.net/wiki/ -

## **Document Wiki Site**

Permanent link: http://wizwiki.net/wiki/doku.php?id=products:w7500:documents:appnote:gcc

Last update: 2015/04/29 11:18

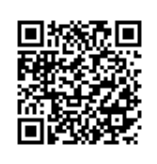